1º - Acesse a página do processo seletivo que você tem interesse e clique no link indicado para a realização da inscrição ou acesso ao Sistema de Inscrição.

2º - Após acessar o Sistema de Inscrição (<u>https://midas.unioeste.br/sgps/entrar</u>), caso já tenha conta na Unioeste, clique em FAZER LOGIN, senão clique em CRIAR CONTA.

Sistema de Processos Seletivos da Unioeste

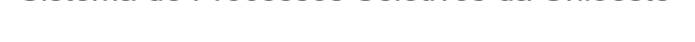

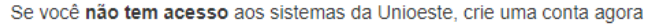

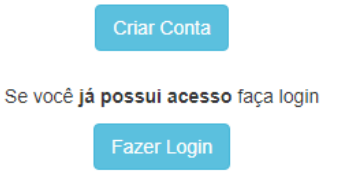

3º - Se já tem uma conta Unioeste, vá para o 5º passo. Para criar uma conta, informe se é BRASILEIRO ou ESTRANGEIRO, e depois informe seu CPF ou E-MAIL, conforme o caso, clicando em PRÓXIMO para continuar

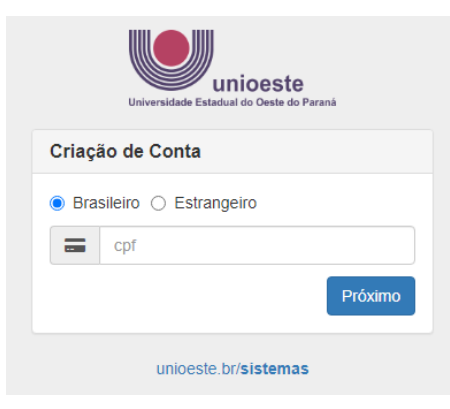

4º - Preencha todos os campos indicados, observando as orientações sobre como definir sua senha e, principalmente se o e-mail está correto, pois, em caso de necessidade de troca de senha, este será o e-mail utilizado para a recuperação do acesso à conta Unioeste.

## Nome Completo

| is,             |
|-----------------|
| ia -            |
|                 |
|                 |
| ativas e falhas |
|                 |
| rada para       |
|                 |
|                 |

5º - Para acessar sua conta, informe seu CPF ou nome de usuário (definido pelo sistema e informado por e-mail), além da sua SENHA. Depois, clique em ENTRAR. Caso não consiga acessar com os dados informados, clique em ESQUECI A SENHA/USUÁRIO e vá para o fim deste tutorial, na seção RECUPERAÇÃO DE ACESSO À CONTA.

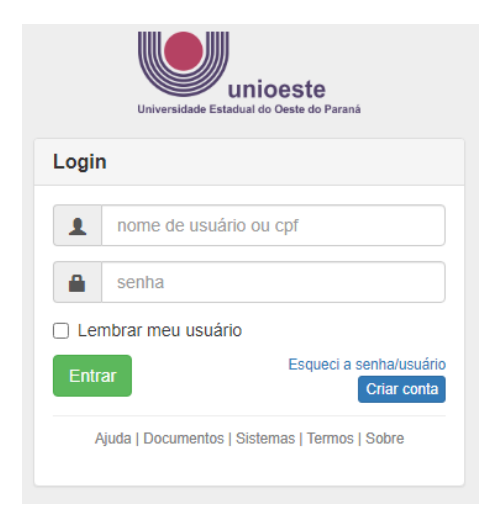

6º - Ao acessar sua conta, o sistema irá mostrar as inscrições registradas na Unioeste. Clique em NOVA INSCRIÇÃO

|                 | - Minhas insc                                                                         | rições               |                       |                                                      |        |
|-----------------|---------------------------------------------------------------------------------------|----------------------|-----------------------|------------------------------------------------------|--------|
| N⁰<br>Inscrição | Descrição                                                                             | Data da<br>Inscrição | Ultima<br>Atualização | Situação Pagamento                                   |        |
| -               | Provare Unioeste 2022 - Processo Seletivo das Vagas Remanescentes -<br>Edição EAD     | 22/11/2022           |                       | ✓ Inscrição isenta                                   | Ação 👻 |
|                 | Teste                                                                                 | 18/11/2022           |                       | <ul> <li>Pagamento conforme<br/>edital</li> </ul>    | Ação 🕶 |
| -               | Concurso Vestibular Unioeste 2023                                                     | 14/11/2022           | 22/11/2022            | <ul> <li>Inscrição isenta (por<br/>curso)</li> </ul> | Ação 👻 |
|                 | Provare Unioeste 2022 - Processo Seletivo das Vagas Remanescentes -<br>Segunda Edição | 05/10/2022           |                       | ✓ Inscrição isenta                                   | Ação 🔻 |
| —               | Provou Unioeste 2022 - Programa de Ocupação das Vagas Ociosas da<br>Unioeste          | 10/08/2022<br>tais   | 10/08/2022            | ✓ Pagamento conforme<br>edital                       | Ação ▼ |
|                 | Nova Inscr                                                                            | rição                |                       |                                                      |        |

7º - O sistema irá relacionar os Processos Seletivos com prazo de inscrição em vigor. Identifique o processo seletivo pelo qual tem interesse e clique em **INSCREVER**, como segue o exemplo abaixo.

|                  |         | Processos Seletivo   | DS                    |   |
|------------------|---------|----------------------|-----------------------|---|
| Concursos        | Stricto | Especializações      |                       |   |
| Descrição        |         | Início<br>Inscrições | Término<br>Inscrições |   |
| Provare Unioeste |         |                      | Inscrever             | • |

8º - Caso tenha uma inscrição registrada, clique em **EDITAR**, do contrário, leia o termo referente a LGPD e clique em **ACEITAR**.

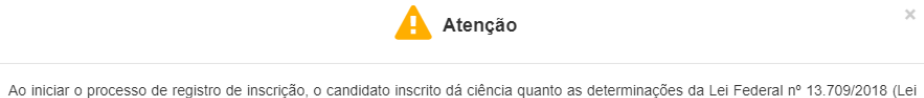

Ao inicial o processo de registro de inschição, o candidato inscrito da clericia qualitos da determinações da Ler Pederal nº 15/15/2016 (Lei Geral de Proteção de Dados Pessoais) - LGDP, autorizando a utilização dos dados formecidos no registro de inscrição para fins de identificação, emissão de documento para arrecadação de taxas, ensalamento, divulgação de resultado, matrícula e registro acadêmico, admitindo, ainda que, os dados pessoais, sensíveis ou não, solicitados no ato da inscrição e ao longo do Vestibular, bem como a coleta de imagens e voz para geração de conteúdo institucional e jornalístico, com a finalidade de divulgação institucional, sem finalidade lucrativa, serão tratados em observância aos princípios da publicidade e transparência que regem a Administração Pública e nos termos da LGPD. Concorda, ainda, com os termos do Edital do processo seletivo para o qual está se submetendo, astém como se responsabiliza em acompanhar as publicações disponibilizadas no endereço eletrônico do respectivo processo seletivo, até a divulgação do seu resultado e consequências resultantes dele.

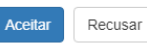

9º - Na tela de confirmação de dados pessoais, é obrigatório o preenchimento apenas dos campos identificados com um asterisco vermelho (\*). Após preenchidos os campos, clique em CONTINUAR.

|                                                |                  | <b>Q</b>                     |     | - (%             |                 | (              |                         |                      |   |
|------------------------------------------------|------------------|------------------------------|-----|------------------|-----------------|----------------|-------------------------|----------------------|---|
| <b>←</b> Voltar                                |                  | Confirmação                  | 105 | Dados Pesso      | ais             |                |                         |                      |   |
|                                                |                  | Commação                     | 103 | Dad03 P 0330     | 415             |                |                         |                      |   |
| Nome *                                         |                  | Sobrenome *                  |     |                  |                 | Nome Com       | pleto                   |                      |   |
| Somente seu nome                               | <b>~</b>         | Somente seu sobrenome        |     |                  | <b>~</b>        | Seu nome com   | nleto                   |                      |   |
| Savo *                                         | Fetado Civil     | *                            |     | Cor/Paca *       |                 | oca nome oom   | Data de Naecir          | nento *              |   |
|                                                |                  | ~                            | -   | Contaça          |                 | ~              |                         |                      |   |
|                                                |                  |                              |     |                  |                 |                |                         |                      |   |
| Idade *                                        | Número do        | RG *                         |     | Data de Expedi   | ção do R(       | 3              | Orgão Expedio           | lor do RG *          |   |
| • •                                            |                  | 4                            |     |                  |                 |                | INSTITUTO               | DE IDENTIFI          | * |
| CPF *                                          |                  | Passaporte                   |     |                  |                 | Número do      | Registro de Clas        | se                   |   |
|                                                | ~                |                              |     |                  |                 |                |                         |                      |   |
|                                                |                  |                              |     |                  |                 | Número do Reg  | gistro de Classe        |                      |   |
| Data de Emissão do Registro de Classo          | e                | Uf do Registro de Cla        | sse |                  |                 | Orgão Expe     | edidor do Registr       | o de Classe          | _ |
|                                                |                  | - SELECIONE -                |     |                  | ~               | - SELECI       | ONE -                   |                      | ~ |
| Data em que foi emitido o Registro de Classe   |                  | Ut do seu Registro de Classe | 2   |                  |                 | Orgao expedidi | or do Registro de Class | ie                   |   |
| Número da Carteira de Trabalho                 | Serie da Car     | teira de Trabalho            |     | Uf da Carteira d | le Trabalh<br>- | 10             | Emissão da Ca           | arteira de Trabalho  |   |
| Dirite comente números                         | Digita comente a | vimane                       |     | - SELECIONI      | = -             | ~              | Data da Emissão d       | Cartaira da Trabalho |   |
| Números de CNH                                 | Catagoria de     | CNH                          |     | Desses sem Dr    | ficiância       |                | Tine de Mesier          | alidada t            |   |
|                                                | Categoria        |                              |     | Não              | enciencia       | -              | Nato                    | laliuaue -           | ~ |
| Numero da sua Carteira Nacional de habilitação | Categoria da su  | a CNH                        |     | 1440             |                 | *              | Tipo da sua naciona     | alidade              | * |
| Nacionalidade *                                | -                | Naturalidade *               |     |                  |                 | E-mail para    | contato *               |                      |   |
| brasileira                                     | ~                |                              |     | ×                | 13              |                |                         |                      |   |
| Selecione sua nacionalidade                    |                  | Local de nascimento          | _   |                  |                 | Email para con | tato                    |                      |   |
|                                                |                  |                              |     |                  |                 | Confirmar I    | E-mail para conta       | ito *                |   |
|                                                |                  |                              |     |                  |                 |                |                         |                      |   |
|                                                |                  |                              |     |                  |                 | Confirmar E-ma | ail                     |                      |   |
| Nome da Mãe *                                  |                  | Nome do Pai                  |     |                  |                 |                |                         |                      |   |
|                                                | ~                |                              |     |                  |                 |                |                         |                      |   |
| Nome completo da mãe                           |                  | Nome completo do pai         |     |                  |                 |                |                         |                      |   |
|                                                |                  |                              |     |                  |                 |                |                         |                      |   |

Continuar

10º - Na tela de ENDEREÇOS, se já tiver cadastrado, basta conferir os dados registrados. Se identificar algum erro, clique em EDITAR e faça a correção necessária. Caso não tenha endereço cadastrado ou queira adicionar um novo endereço, clique em ADICIONAR, do contrário clique em CONTINUAR para o próximo passo.

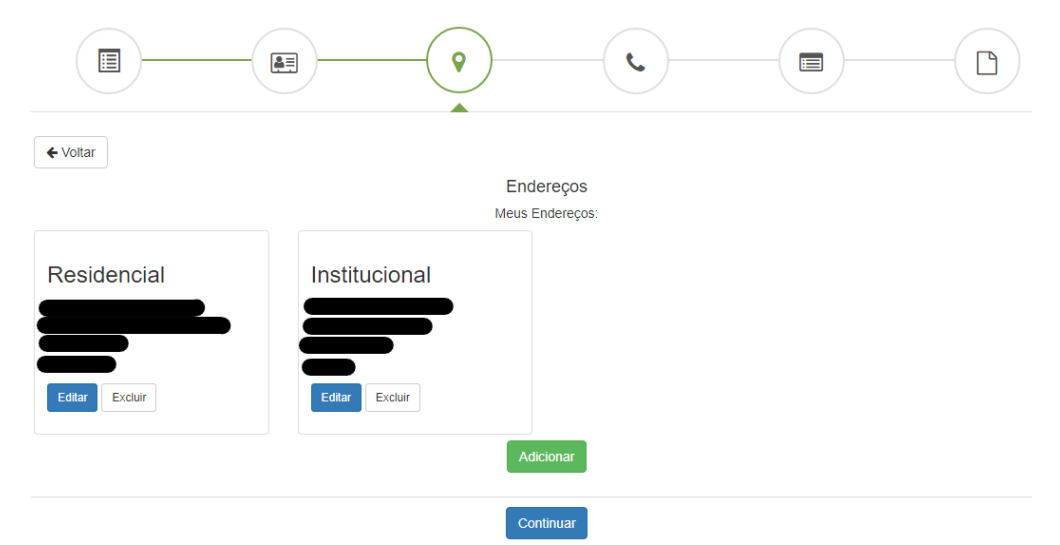

Para ADICIONAR ENDEREÇO, na tela a seguir, preencha o tipo do endereço, e, após preencher o CEP, aguarde o sistema carregar o LOGRADOURO, BAIRRO, MUNICÍPIO, UF E PAÍS. Após isso, preencha o NÚMERO e o COMPLEMENTO (se necessário). Clique em SALVAR para registrar essa informação.

Adicionar Endereço

11º - Na tela de TELEFONES, se já tiver cadastrado, basta conferir os dados registrados. Se identificar algum erro, clique em EDITAR e faça a correção necessária. Caso não tenha telefone cadastrado ou queira adicionar um novo telefone, clique em ADICIONAR, do contrário clique em CONTINUAR para o próximo passo.

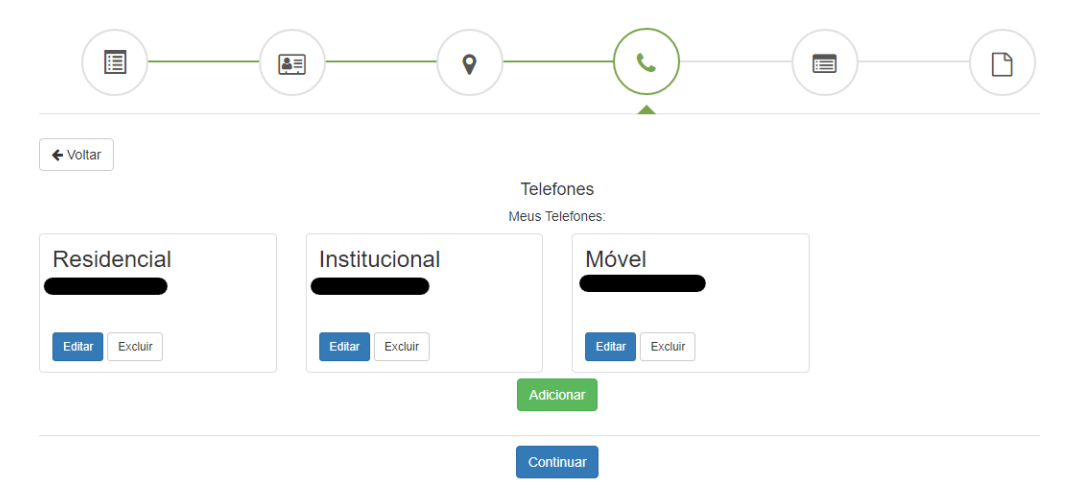

Para ADICIONAR TELEFONE, na tela a seguir, preencha o tipo do telefone e os demais campos obrigatórios (\*). Clique em SALVAR para registrar essa informação.

Adicionar Telefone

| ~                |            |
|------------------|------------|
| Código de Área * | Telefone * |
| Complemento      |            |
| -                |            |

12º - A última tela de registro da inscrição é a **CONFIRMAÇÃO DOS DADOS DO PROCESSO SELETIVO E PARTICIPANTE.** Ao término do preenchimento dessa tela, após clicar em SALVAR E CONTINUAR, a inscrição estará registrada.

|                                                                                                    | 8                                                                         | )—(·                                                                    |                                                                                       |                                                            |
|----------------------------------------------------------------------------------------------------|---------------------------------------------------------------------------|-------------------------------------------------------------------------|---------------------------------------------------------------------------------------|------------------------------------------------------------|
| <b>♦</b> Voltar                                                                                                    |                                                                           |                                                                         |                                                                                       |                                                            |
| Confirmaç                                                                                                    | ão dos Dados do Pr                                                        | ocesso Seletivo e                                                       | Participante                                                                          |                                                            |
|                                                                                                    | Concurso Vestibu                                                          | lar Unioeste 2025                                                       |                                                                                       |                                                            |
|                                                                                                    | Nome do Partici                                                           | pante: Teste Dov                                                        |                                                                                       |                                                            |
|                                                                                                    | Selecione                                                                 | sua Opção                                                               |                                                                                       |                                                            |
| Modalidade *                                                                                                    | 1                                                                         |                                                                         |                                                                                       |                                                            |
| - SELECIONE UMA OPÇAO - ©                                                                                               | ļ                                                                         |                                                                         |                                                                                       |                                                            |
|                                                                                                    | - Dados do P                                                              | articipante                                                             |                                                                                       |                                                            |
| 🗆 Solicitar isenção da taxa de inscrição 😨                                                                              |                                                                           |                                                                         |                                                                                       |                                                            |
| Lingua Estrangeira * 🔊                                                                                                  |                                                                           |                                                                         |                                                                                       |                                                            |
| Inglès                                                                                                    |                                                                           |                                                                         |                                                                                       | ~                                                          |
| -                                                                                                    |                                                                           |                                                                         |                                                                                       |                                                            |
|                                                                                                    |                                                                           |                                                                         |                                                                                       |                                                            |
| Valor da renda familiar (2)                                                                                             |                                                                           |                                                                         |                                                                                       |                                                            |
| R\$                                                                                                    |                                                                           |                                                                         |                                                                                       | .00                                                        |
| Municipio onde realizará a prova *                                                                                      |                                                                           |                                                                         |                                                                                       |                                                            |
| Cascavel                                                                                                    |                                                                           |                                                                         |                                                                                       | ÷                                                          |
| Esta opção refere-se openas à cidade onde o candidato realizará sua prova. Não é po                                     | nsivel alteração da cidade de prova após o p                              | rriado de inscrição. (MPO//AN/E: Não ho                                 | i aplicação de prova em banca especial fora das cidad                                 | in-ande do Unionste.                                       |
| Como soube do processo seletivo? *                                                                                      |                                                                           |                                                                         |                                                                                       |                                                            |
| Amigos                                                                                                    |                                                                           |                                                                         |                                                                                       | ř                                                          |
| Informe como ficou sabendo sobre o Vestibuíor da Univeste                                                               |                                                                           |                                                                         |                                                                                       |                                                            |
| Atendimento Personalizado de Atenção                                                                                    | à Saúde? *                                                                |                                                                         | Deseja requerer Banca Especial? *                                                     |                                                            |
| Não se trata de Banca Especial, sendo voltado apenas para condições especifi<br>diabéticos com quadro complicador, etc. | cai, como gentação, amamentação,                                          |                                                                         | ۲                                                                                     |                                                            |
|                                                                                                    |                                                                           |                                                                         |                                                                                       |                                                            |
| Sim Não                                                                                                    |                                                                           |                                                                         | Sim Não                                                                               |                                                            |
|                                                                                                    |                                                                           |                                                                         |                                                                                       |                                                            |
| Carteira Canhota?                                                                                                    |                                                                           |                                                                         | (?) Utiliza Aparelho de Surdez?                                                       |                                                            |
|                                                                                                    |                                                                           |                                                                         |                                                                                       |                                                            |
| Sim Não                                                                                                    |                                                                           |                                                                         | Sim Não                                                                               |                                                            |
|                                                                                                    |                                                                           |                                                                         |                                                                                       |                                                            |
| Comparecerá Armado? *                                                                                                   |                                                                           | É considerada treine                                                    | Treineiro? *                                                                          | naté a matricula                                           |
|                                                                                                    |                                                                           |                                                                         |                                                                                       |                                                            |
| Sim Não                                                                                                    |                                                                           |                                                                         | Sim Não                                                                               |                                                            |
|                                                                                                    |                                                                           |                                                                         |                                                                                       |                                                            |
|                                                                                                    | A                                                                         |                                                                         |                                                                                       |                                                            |
|                                                                                                    | - Ações Ali                                                               | innativas                                                               |                                                                                       |                                                            |
| Escola Pública (Vaga EP) *                                                                                              | Preto ou Pardo de Esco                                                    | ola Pública (Vaga PP) *                                                 | Pessoa com Deficiência                                                                | (Vaga PCD) *                                               |
|                                                                                                    | Ao selecionar SIM para concorrer à V<br>preto ou pardo e que cumpte os re | AGA PP, o candidato autodeclara-se<br>quisitos para concorrer à VAGA EP | Selecione SIM para concorner à VAGA PCD. 5<br>termos da legislação em vigor, são comi | óclusive para aqueles que, nos<br>iderados como Pessoa com |
|                                                                                                    | (Escola Pública), nos termos                                              | co cotal deste vestibular.                                              | Deticiência                                                                           |                                                            |
| Sim Não                                                                                                    | Sim                                                                       | Não                                                                     | Sim N                                                                                 | āo                                                         |
|                                                                                                    |                                                                           |                                                                         | · · · · · · · · · · · · · · · · · · ·                                                 |                                                            |
|                                                                                                    | Salvar e O                                                                | Continuar                                                               |                                                                                       |                                                            |
|                                                                                                    |                                                                           |                                                                         |                                                                                       |                                                            |

13º - Na tela de **DADOS DA INSCRIÇÃO** o sistema confirma o registro da inscrição e disponibiliza a ficha de inscrição, clicando em VISUALIZAR FICHA DE INSCRIÇÃO.

|                    | Dad      | los da Inscr       | ição |  |
|--------------------|----------|--------------------|------|--|
|                    |          |                    |      |  |
| Nome:              |          |                    |      |  |
| CPF:               |          |                    |      |  |
| Descricão: Provare | Uniceste |                    |      |  |
|                    |          |                    |      |  |
|                    |          |                    |      |  |
|                    |          | Arquivos           |      |  |
|                    | E        | NVIO DE ARQUIVOS   |      |  |
|                    |          | D                  |      |  |
|                    |          | 101                |      |  |
|                    |          | 0                  | _    |  |
|                    |          |                    |      |  |
|                    |          | Voltar tela inicia | 1    |  |

## **RECUPERAÇÃO DE ACESSO À CONTA**

R1 - Informe seu CPF ou e-mail cadastrado em seu primeiro acesso à conta Unioeste.

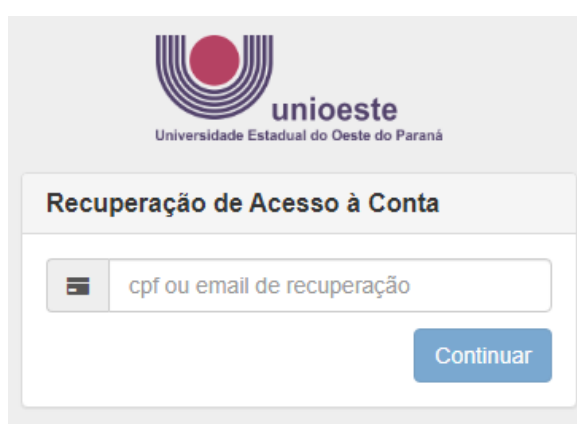

R2 - O sistema irá informar os dados registrados. Clique em RECUPERAR.

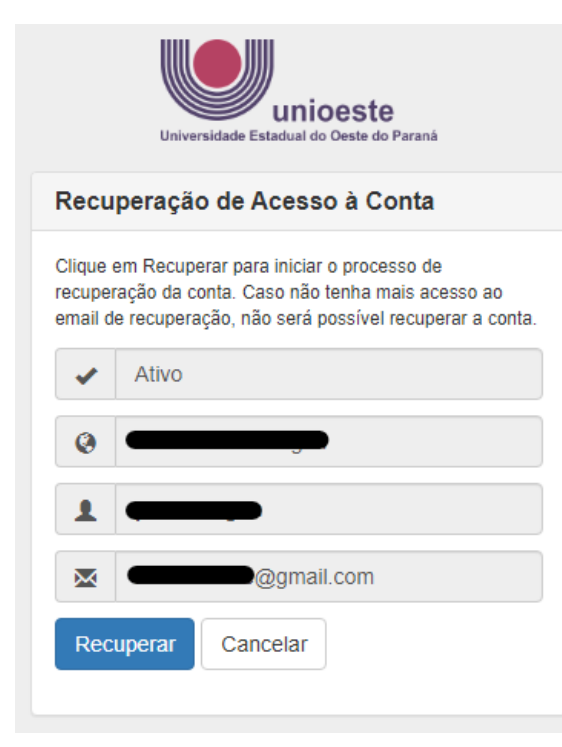

| R3 · | 0 | sistema | irá | informar | sobre | como | procede        | r. Siga | estritam | ente o | que esta  | á sendo | orienta | do |
|------|---|---------|-----|----------|-------|------|----------------|---------|----------|--------|-----------|---------|---------|----|
|      | - | 0.000   |     |          |       |      | p. 0 0 0 0 0 0 |         |          | 0      | 90.0 0000 |         | 0       |    |

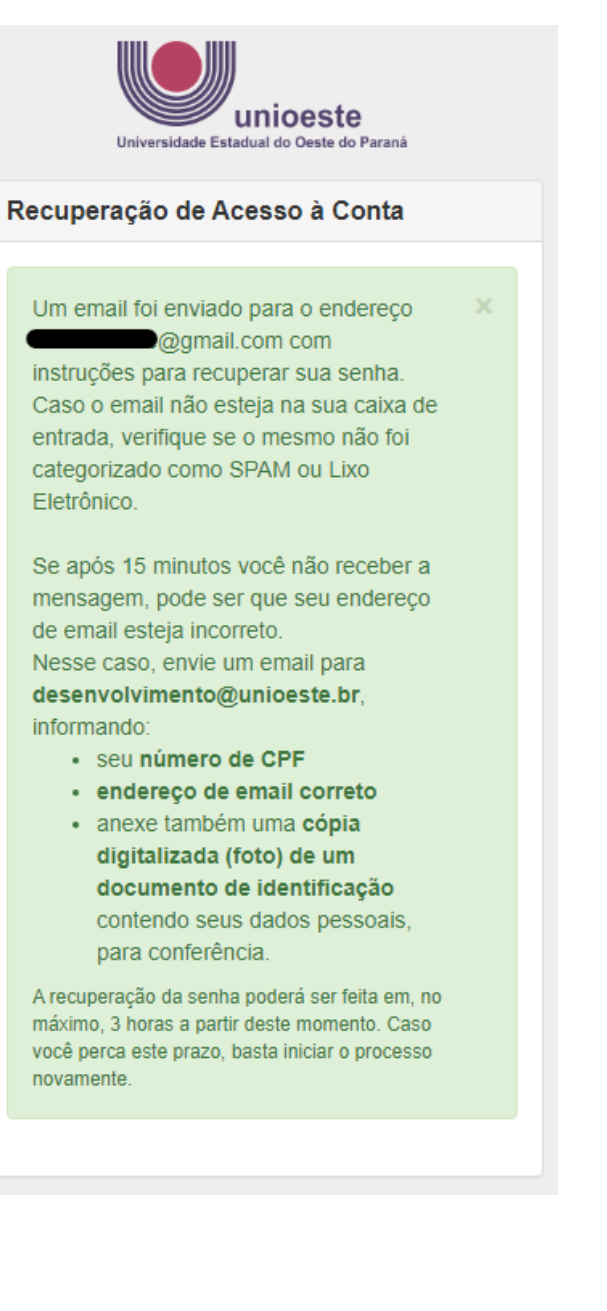

R4 – Se o e-mail cadastrado estiver incorreto, siga as orientações descritas no passo R3. Se estiver correto, você receberá uma mensagem semelhante a esta. Clique no link indicado.

Mailing Unioeste <no-reply-14847391@mailing.unioeste.br> para mim 👻

Caro(a) **Caro**(a) **November 1999**, você solicitou a recuperação de sua senha de acesso aos sistemas da Unioeste. Clique no link abaixo para cadastrar a nova senha: <u>Recuperar minha senha</u>

Caso seu cliente de email não permita clicar no link acima, copie e cole o endereço abaixo no seu navegador de Internet:

Esta é uma mensagem automática, não responda este email Núcleo de Tecnologia da Informação (NTI) - Divisão de Desenvolvimento Universidade Estadual do Oeste do Paraná - UNIOESTE

https://ws.midas.unioeste.br/pwmunioeste/confirm

---

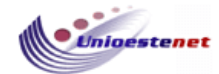

## R5 – Siga as instruções para a definição de nova senha e <mark>depois volte ao passo 5 para acesso ao sistema</mark>.

| unioeste<br>Universidade Estadual do Ceste do Paraná                                                                                                    |
|----------------------------------------------------------------------------------------------------|
| Definição de Nova Senha                                                                                                    |
| nova senha                                                                                                    |
| erepita a nova senha                                                                                                    |
| Requisitos da nova senha:<br>- Ter pelo menos 10 caracteres<br>- Qualquer caractere é válido (maiúsculas,<br>minúsculas, números, símbolos) e não há<br>obrigatoriedade de usá-los misturados<br>Importante:<br>- A senha nunca expira<br>- Haverá bloqueio de senha após 5 tentativas e falhas<br>de login em um período de 10 minutos<br>- Uma vez bloqueada, a senha só é liberada para<br>nova tentativa após 10 minutos<br>- A senha não expira |
| Confirmar                                                                                                    |